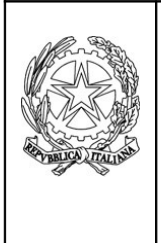

ISTITUTO D'ISTRUZIONE SUPERIORE "A.M. MAFFUCCI" con sezioni associate Liceo Scientifico Istituto Tecnico Commerciale/Agrario Liceo Artistico ■ 0827 1949123-4-8 Presidenza 0827 1949121 Fax 0827 1949122 Cod Fiscale 82000690642 Cod. Scuola AVIS008001 E.mail: avis008001@istruzione.it www.istitutosuperioremaffucci.edu.it Via Circumvallazione - 83045 CALITRI (Avellino)

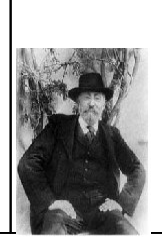

# CONSIGLI DI CLASSE IN MODALITA' TELEMATICA

## ISTRUZIONI OPERATIVE PER L'ACCESSO ALLA PIATTAFORMA

## CISCO WEBEX DA PARTE DEI DOCENTI

# I. ACCEDERE ALLA PIATTAFORMA ATTRAVERSO IL LINK RIPORTATO IN TABELLA CORRISPONDENTE AL CONSIGLIO DI CLASSE DI APPARTENENZA 10 MINUTI PRIMA DELL'ORARIO DI INIZIO.

**!!!AL TERMINE DEL SINGOLO CONSIGLIO DI CLASSE, USCIRE DALLA** RIUNIONE ED ACCEDERE AL SUCCESSIVO CLICCANDO SUL LINK CORRISPONDENTE!!!

| <b>GIORNO/INDIRIZZO</b>               | ORA           | CLASSE         | Link Cisco Webex |
|---------------------------------------|---------------|----------------|------------------|
| L                                     | 15:00 - 15:45 | V B LS         |                  |
| Lunedi<br>27ila 2020                  | 16:00 - 16:45 | V A LS         |                  |
| 27 aprile 2020<br>Classi V            | 17:00 - 17:45 | V A LA         |                  |
| Classi v                              | 18:00 - 18:45 | V A ITE        |                  |
|                                       |               |                |                  |
|                                       | 15:00 - 15:45 | IALS           |                  |
| Martedi                               | 16:00 - 16:45 | II A LS        |                  |
| 28 aprile 2020<br>Licco Scientifico A | 17:00 - 17:45 | III A LS       |                  |
| Liceo Scientifico A                   | 18:00 - 18:45 | IV A LS        |                  |
|                                       |               |                |                  |
|                                       | 15:00 - 15:45 | I B LS         |                  |
| Mercoledi<br>20 aprile 2020           | 16:00 - 16:45 | II B LS        |                  |
| 29 aprile 2020<br>Liago Scientifico P | 17:00 - 17:45 | III B LS       |                  |
| Liceo Scientifico B                   | 18:00 - 18:45 | IV B LS        |                  |
|                                       |               |                |                  |
|                                       | 15:00 - 15:45 | I A ITA (Cal.) |                  |
| Giovedì                               | 16:00 - 16:45 | I A ITE/ITA    |                  |
| 30 aprile 2020                        | 17:00 - 17:45 | II A ITE/ITA   |                  |
| ITE/ITA                               | 18:00 - 18:45 | III A ITE/ITA  |                  |
|                                       | 16:00 - 16:45 | IV A ITE       |                  |
|                                       |               |                |                  |
| Lunadì                                | 15:00 - 15:45 | IALA           |                  |
| Luneur<br>A maggia 2020               | 16:00 - 16:45 | II A LA        |                  |
| 4 maggio 2020<br>Liceo Artistico      | 17:00 - 17:45 | III A LA       |                  |
| LICCO AI USUCO                        | 18:00 - 18:45 | IV A LA        |                  |

## II. <u>SCARICARE L'APPLICAZIONE "WEBEX.EXE"</u>

(Se sul pc è stata in precedenza già avviata una riunione con la piattaforma Cisco Webex, l'app sarà già istallata. Andare al punto 10)

## 1. Cliccare su salva file

| cisco Webex                                                   |                                                                                             |
|---------------------------------------------------------------|---------------------------------------------------------------------------------------------|
|                                                               | Fare clic sull'icona <b>Download</b> nella barra degli strumenti, quindi installare il file |
| Consigli di classe VB                                         | webex.exe.                                                                                  |
| lunedî, 27 apr 2020   15:00 - 15:45 ①                         |                                                                                             |
| Apertura di webex.exe                                         |                                                                                             |
| È stato scelto di aprire:                                     |                                                                                             |
| I webex.exe                                                   |                                                                                             |
| tipo: Binary File<br>da: https://lascuolacontinua01.webex.com |                                                                                             |
| Salvare questo file?                                          |                                                                                             |
| Salva file Annulla                                            |                                                                                             |
| Installare l'app Cisco vvebex Meetings e avviare              | e la collaborazione.                                                                        |
|                                                               |                                                                                             |

In attesa del download? Scaricare di nuovo l'app.

## 2. Aprire l'applicazione "webex.exe" presente nei "download"

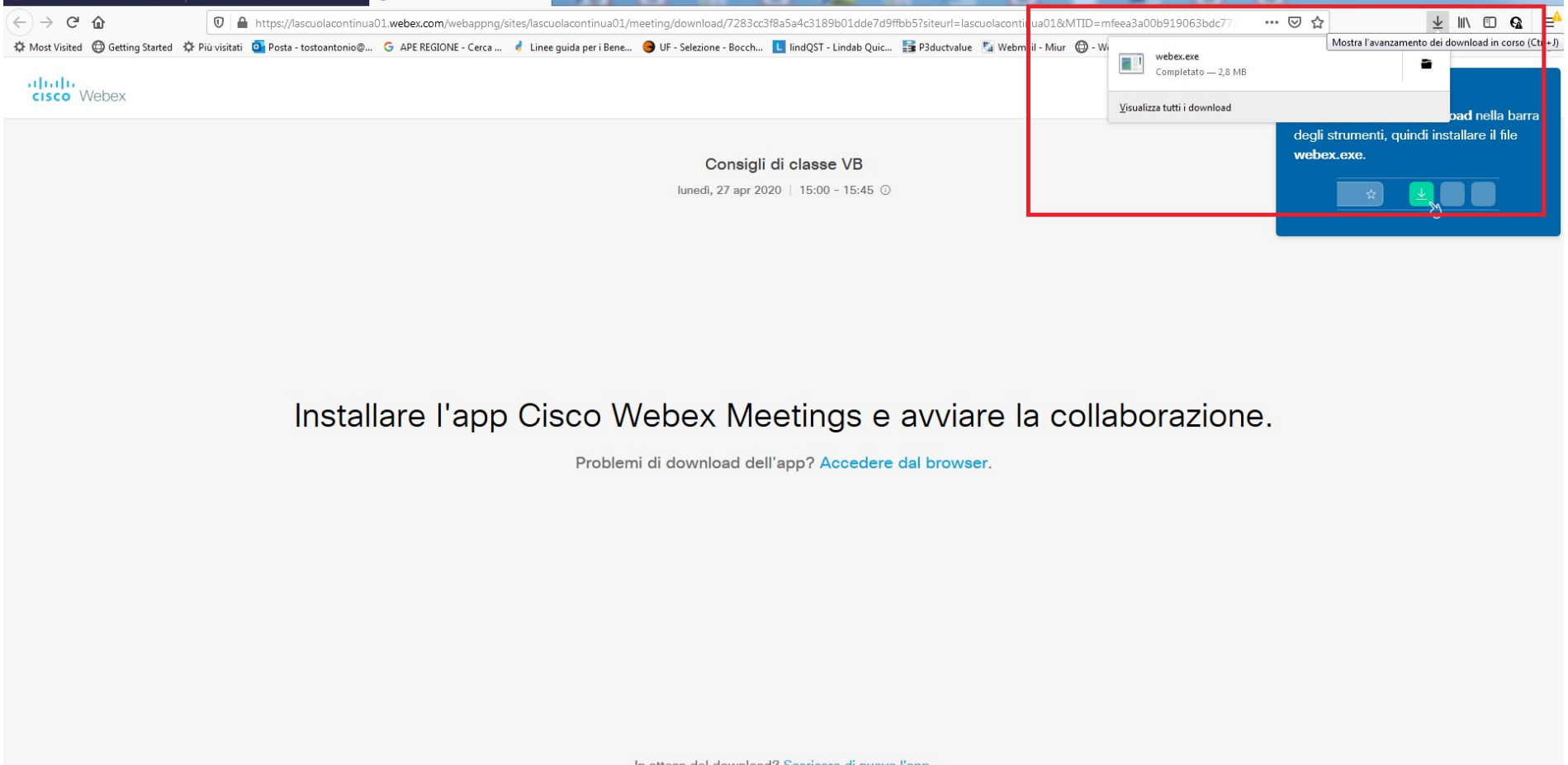

In attesa del download? Scaricare di nuovo l'app.

## 3. Cliccare "esegui" e procedere con l'installazione

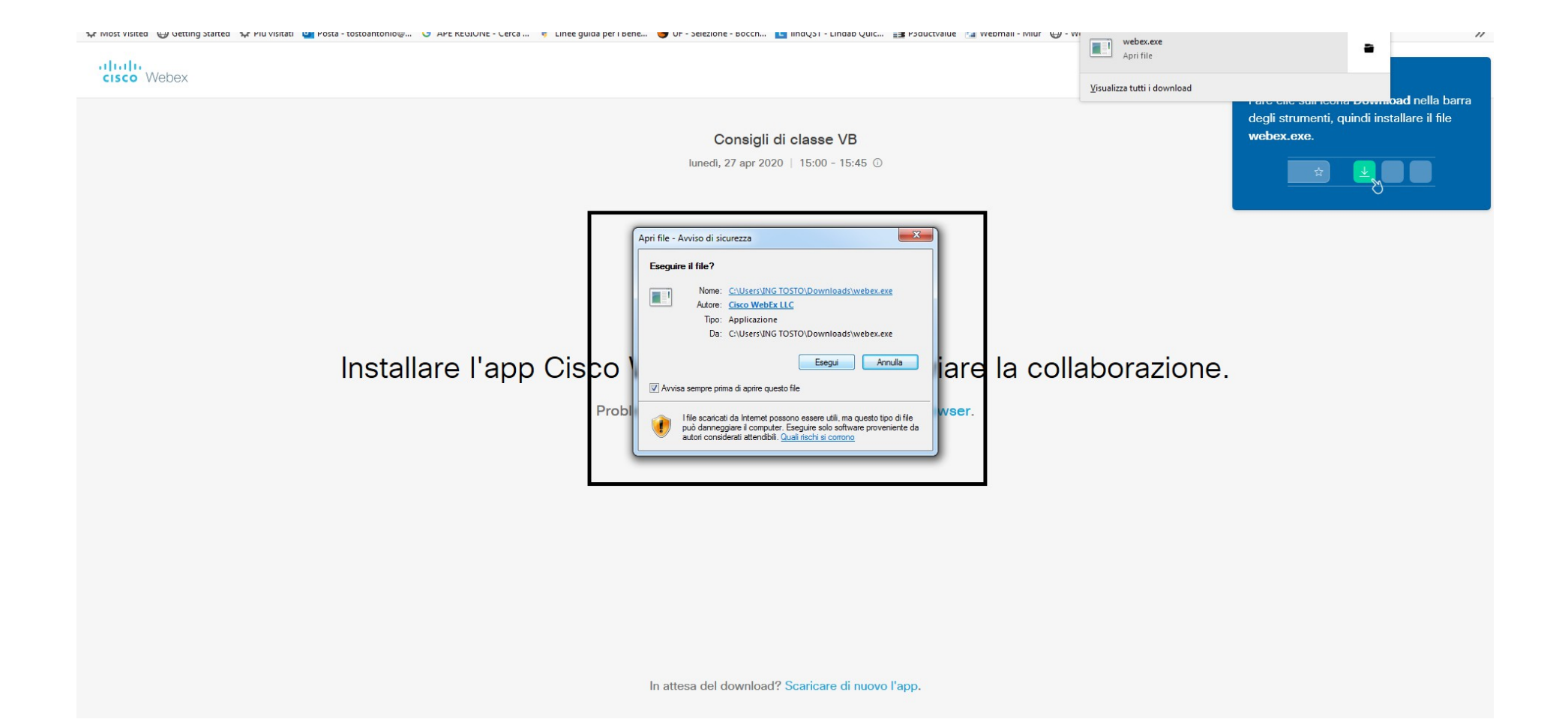

## 4. Attendere il processo di installazione

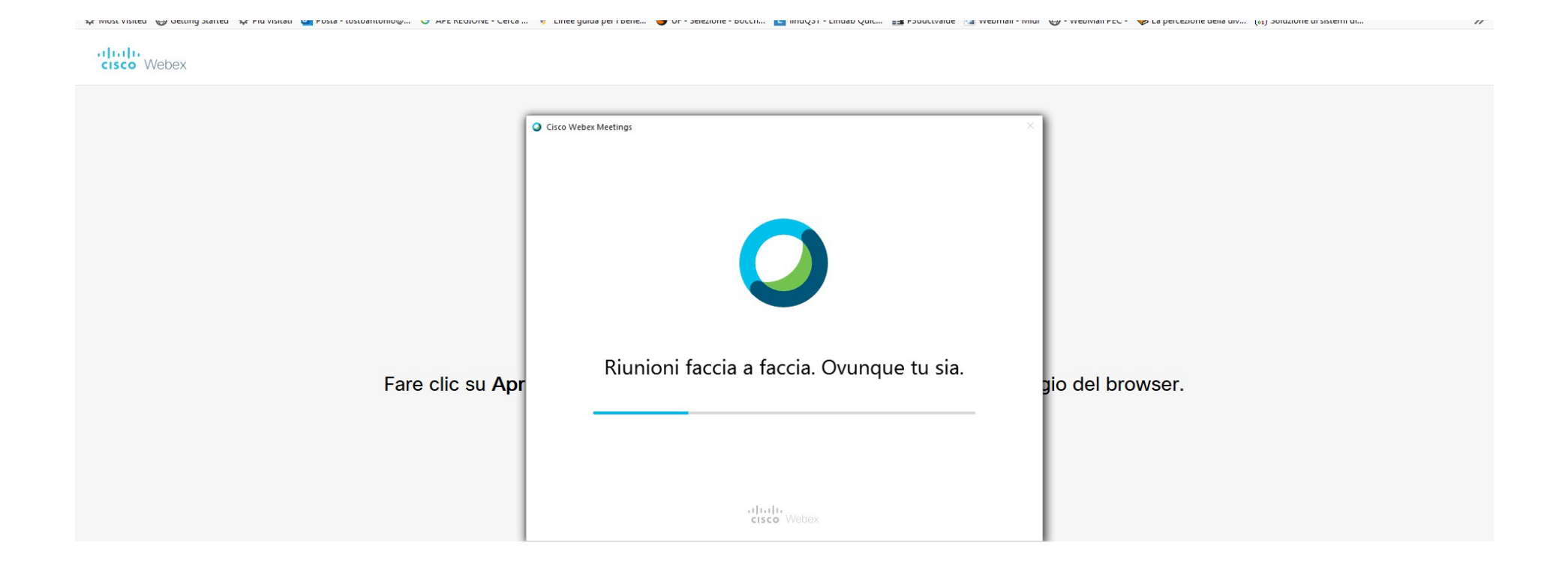

#### 5. Inserire le informazioni personali

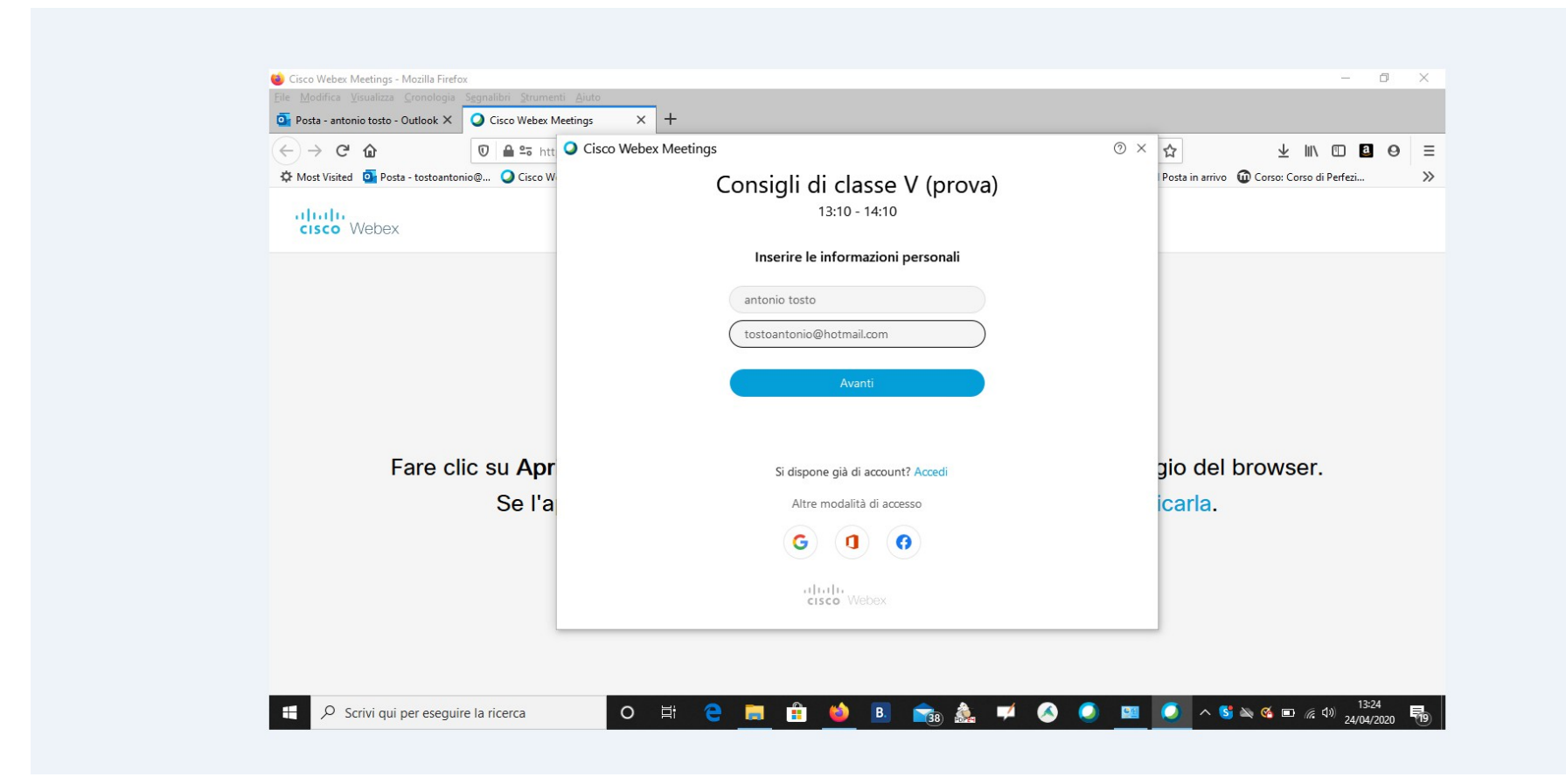

## 6. Procedere cliccando "ignora"

cisco Webex

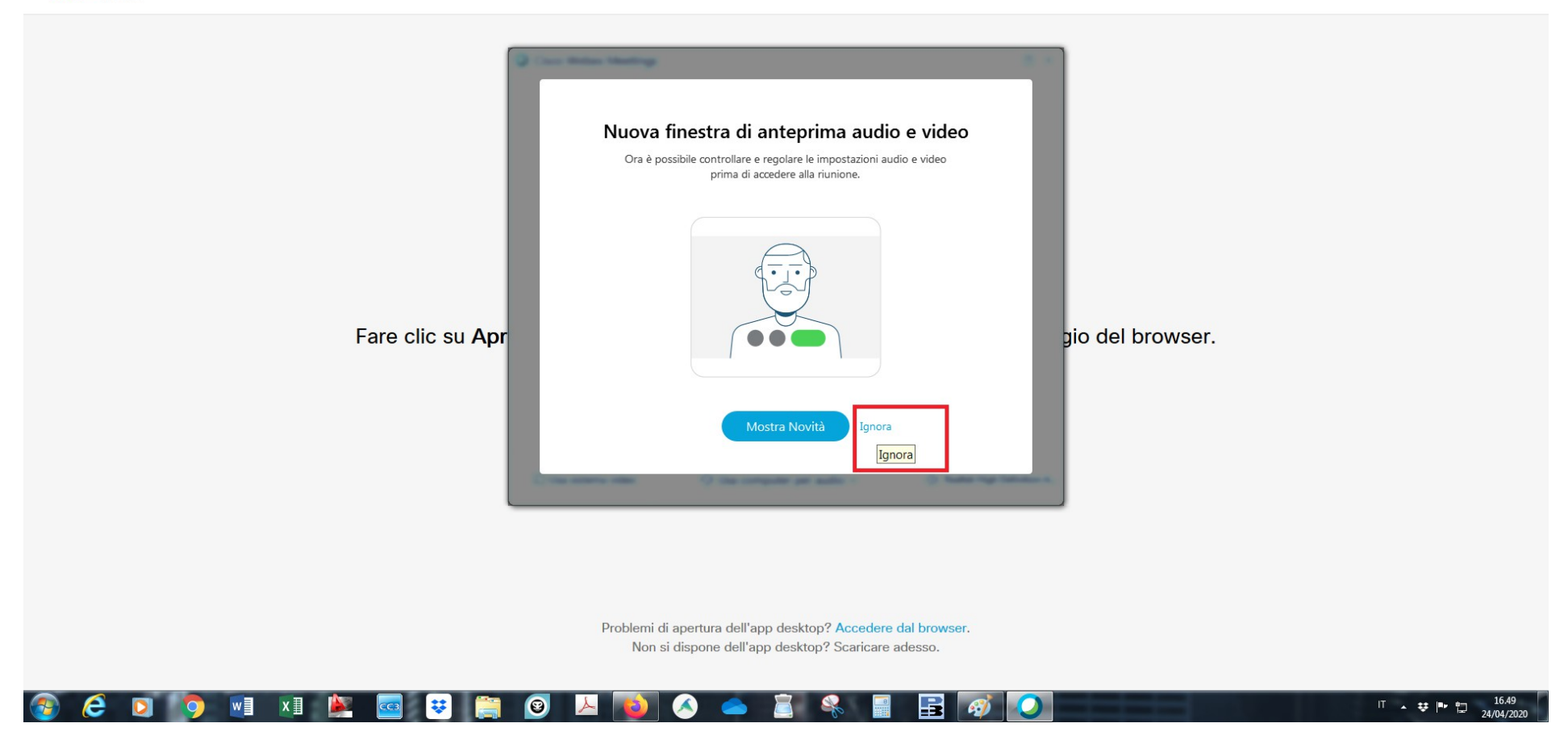

## 7. Se non si avvia autonomamente cliccare su "aprire l'app desktop"

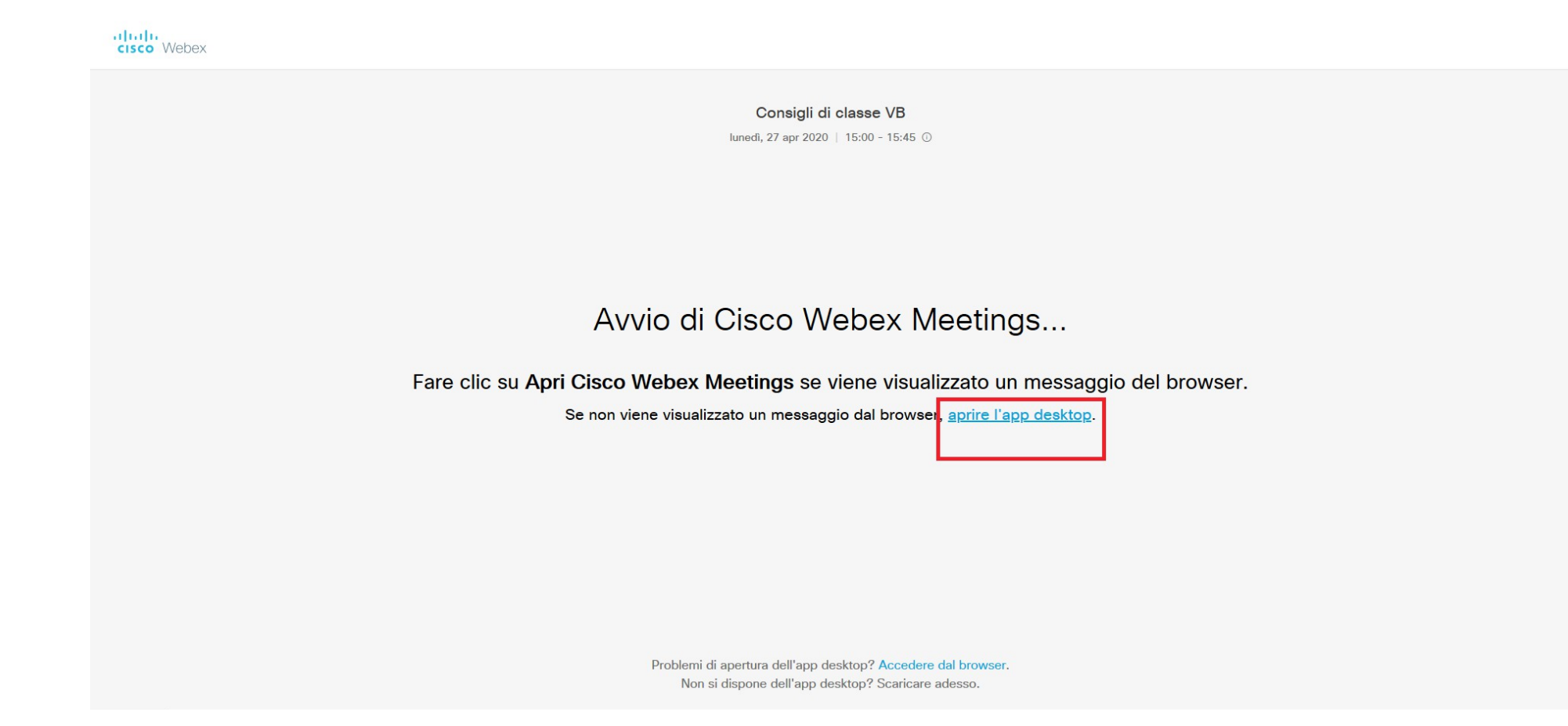

## 8. Cliccare su "apri link"

| cisco Webex                                                                                                    |          |
|----------------------------------------------------------------------------------------------------|----------|
| <section-header><section-header><section-header><section-header><section-header><section-header><section-header><section-header><section-header></section-header></section-header></section-header></section-header></section-header></section-header></section-header></section-header></section-header> | browser. |

## 9. Procedere cliccando su "ignora"

cisco Webex

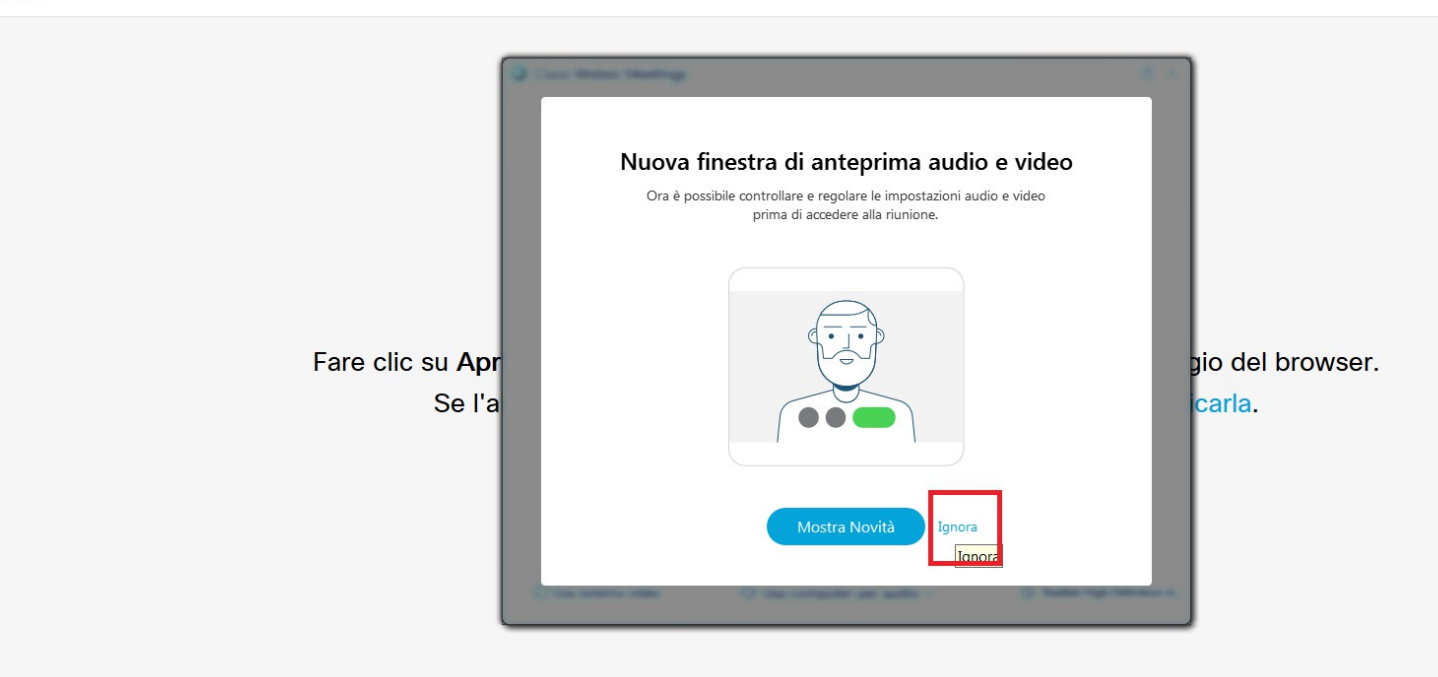

Problemi di apertura dell'app desktop? Accedere dal browser.

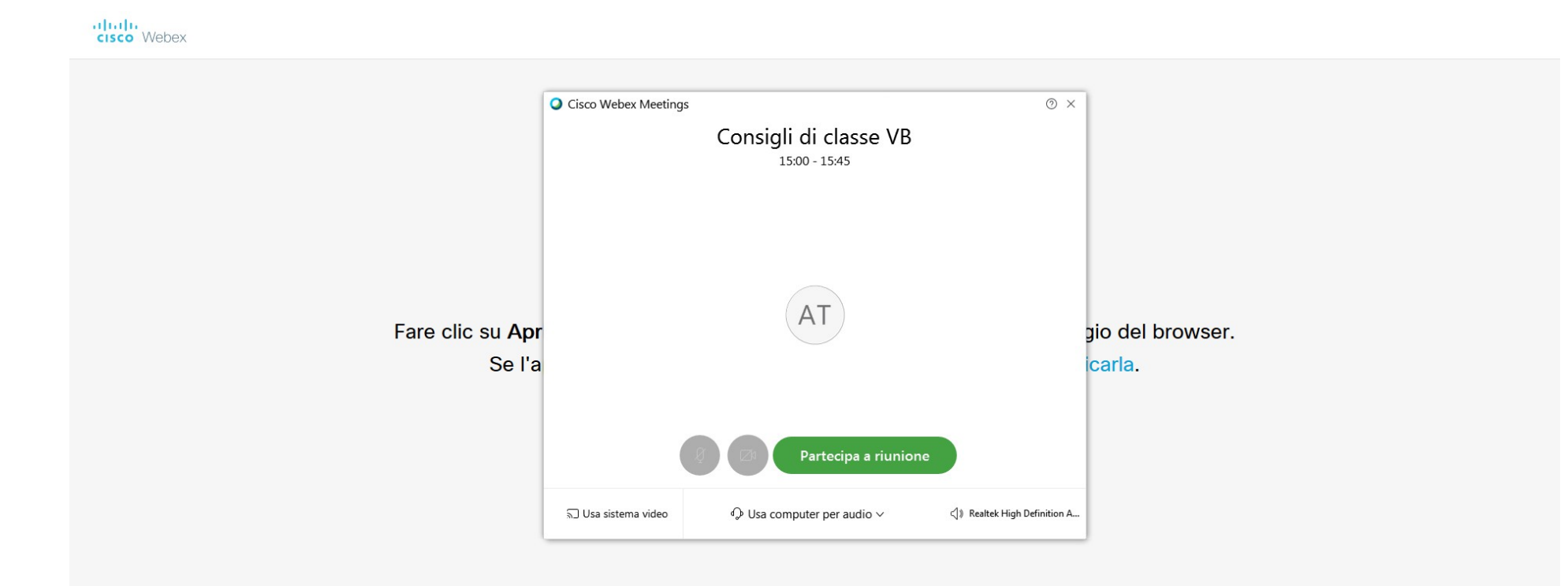

## 11. Accesso alla riunione

cisco Webex

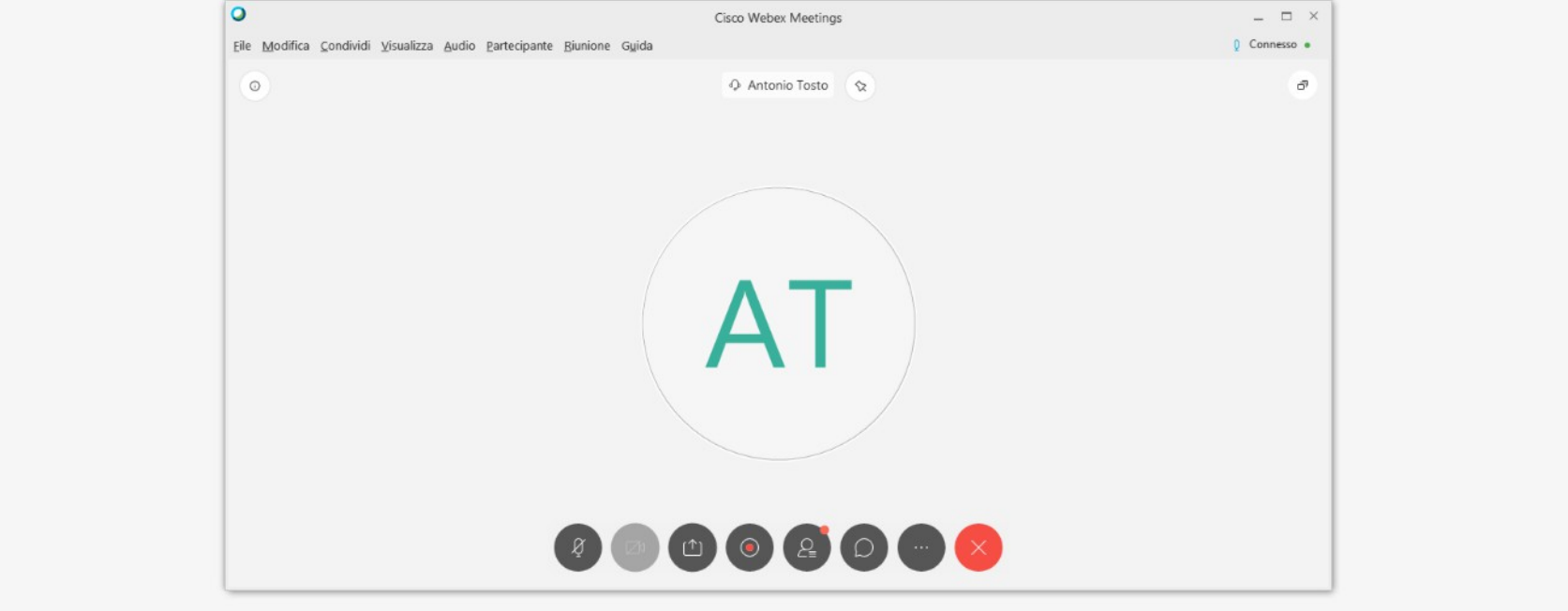

# SOLO PER I COORDINATORI DI CLASSE

## III. INVITARE ALLA RIUNIONE I RAPPRESENTANTI DI CLASSE GENITORI E ALUNNI

1. Dopo i primi 15 minuti di discussione inviare la mail di invito alla riunione ai rappresentanti cliccando su "invita e invia promemoria"

| <u>File M</u> odifica <u>C</u> ondividi <u>V</u> isualizza <u>A</u> udio <u>P</u> artecipante <u>R</u> junione <u>Gu</u> ida                                                                                                    | Q Connesso •                                                                                                    |
|----------------------------------------------------------------------------------------------------|----------------------------------------------------------------------------------------------------|
| Image: Antonio Tosto       Image: Antonio Tosto         Image: Antonio Tosto       Image: Antonio Tosto         Image: Anton | <ul> <li>Partecipanti (2) ×</li> <li>Cerca</li> <li>A Contonio Tosto<br/>Organizzatore, me</li> <li>AT A Antonio Tosto</li> </ul> |

2. Inserire nello specchietto le mail dei rappresentanti di classe precedentemente raccolte e cliccare su invia

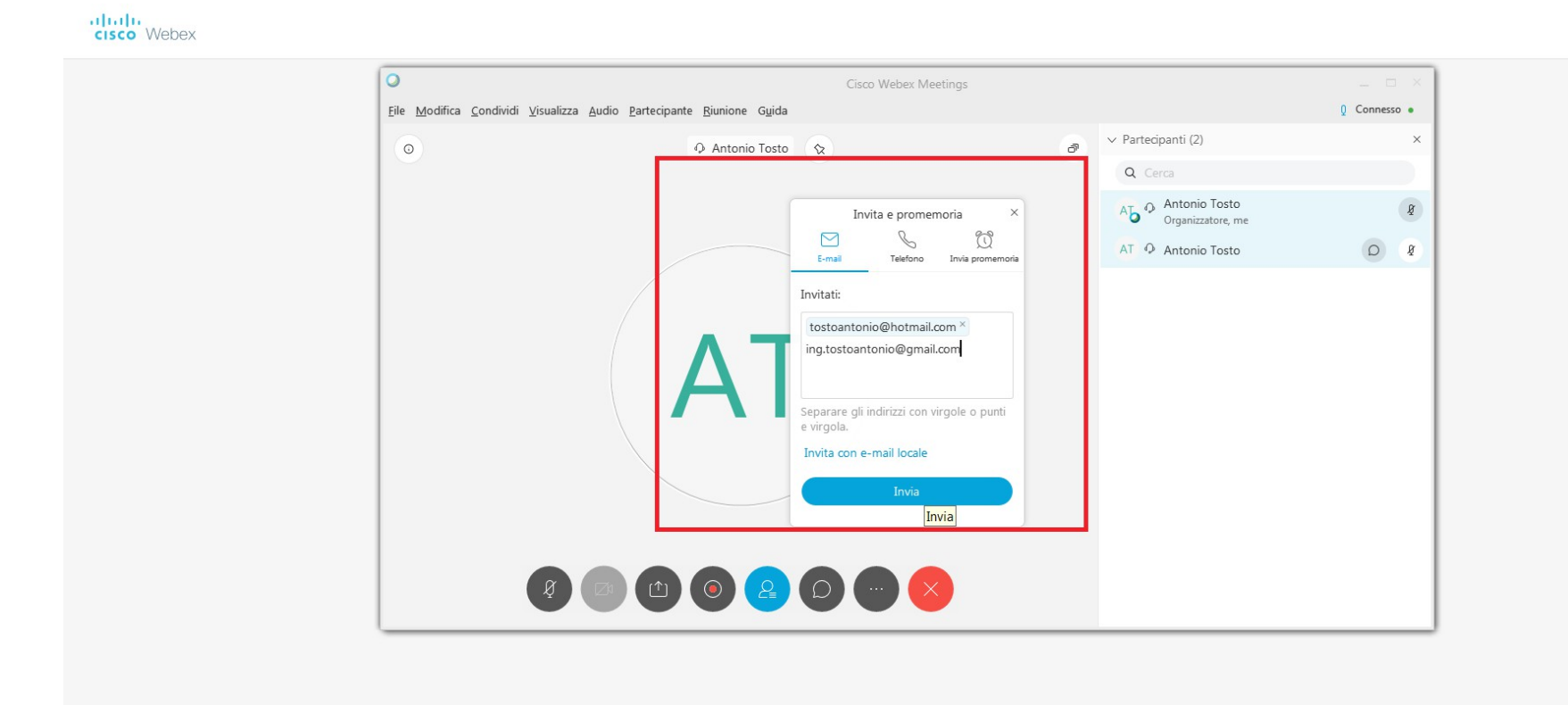

Animatore Digitale – Responsabile PNSD Prof. Antonio Tosto